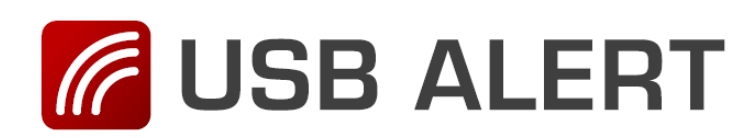

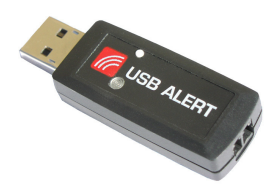

## **Installering af USB Alert S**

- 1. Gå ind på TDC's hjemmeside www.tdcwebtekst.dk
- 2. Gå ind under hjælp og find afsnittet Lyskaldeanlæg.

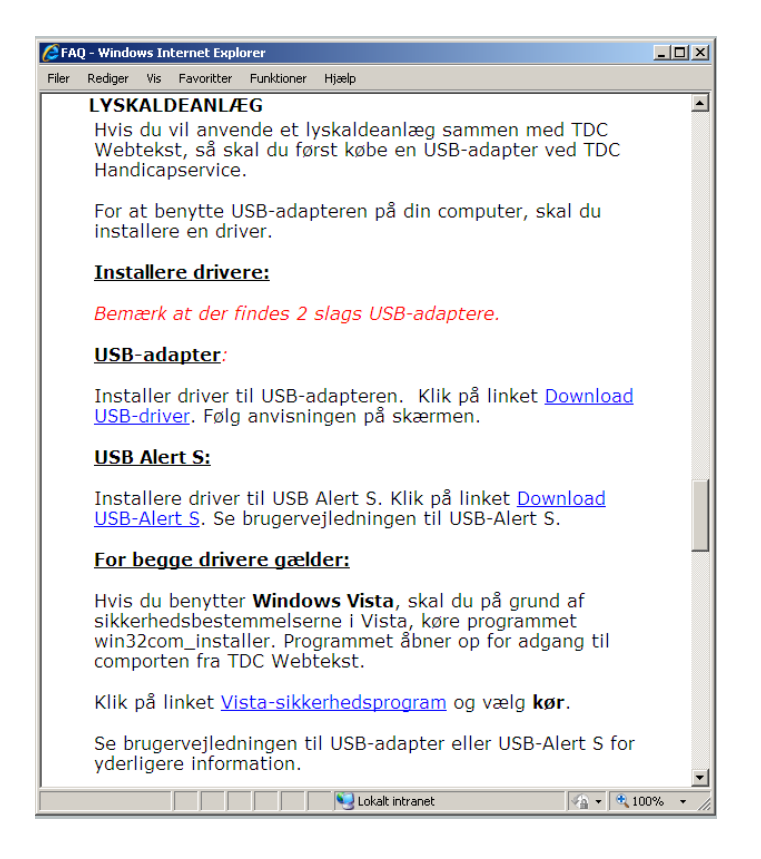

3. Klik på linket Download USB-Alert S

| Filoverfø | rsel                                                                                                    | × |  |  |  |
|-----------|----------------------------------------------------------------------------------------------------|---|--|--|--|
| Vil du i  | åbne eller gemme denne fil?                                                                                                    |   |  |  |  |
|           | Navn: usbalertv2.4.16.zip<br>Filtype: ZIP-komprimeret mappe, 836 KB<br>Fra: <b>10.102.32.32</b>                                                                                                    |   |  |  |  |
|           | Åbn Gem Annuller                                                                                                    | ] |  |  |  |
| 🔽 Spø     | rg altid, før filer af denne type åbnes                                                                                                    |   |  |  |  |
| 2         | Selvom filer fra internettet kan være nyttige, kan nogle filtyper være potentielt skadelige for din computer. Hvis du ikke har tillid til kilden, skal du ikke åbne eller gemme denne fil. <u>Hvad er risikoen?</u> |   |  |  |  |

4. I pop-up vinduet **Filoverførsel** skal du vælge: Åbn.

| usbalertv2.4.16[1].zip    |                             |                                                                            | _ 🗆 ×  |
|---------------------------|-----------------------------|----------------------------------------------------------------------------|--------|
| iler Rediger Vis Foretr   | ukne Funktioner Hjælp       | )                                                                          |        |
| 🔵 Tilbage 🔹 🅥 🔹 ಶ         | 🔎 Søg 🛛 🍋 Mapper            | r 🛄 •                                                                      |        |
| iresse 🚺 C:\Documents and | f Settings\a58995\Local Set | tings\Temporary Internet Files\Content.IE5\8NCLA7CZ\usbalertv2.4.16[1].zip | 💌 🄁 Gå |
| M                         |                             |                                                                            |        |
| Mappeopgaver              | CDM 2.04.16<br>USB Alert    |                                                                            |        |
| Andre placeringer         | *                           |                                                                            |        |
| 8NCLA7CZ                  |                             |                                                                            |        |
| 📋 Dokumenter              |                             |                                                                            |        |
| 🧐 Netværkssteder          |                             |                                                                            |        |
| Detalier                  | *                           |                                                                            |        |
| •                         |                             |                                                                            |        |
|                           |                             |                                                                            |        |
|                           |                             |                                                                            |        |
|                           |                             |                                                                            |        |
|                           |                             |                                                                            |        |
|                           |                             |                                                                            |        |
|                           |                             |                                                                            |        |
|                           |                             |                                                                            |        |
|                           |                             |                                                                            |        |
|                           |                             |                                                                            |        |
|                           |                             |                                                                            |        |
|                           |                             |                                                                            |        |

5. Klik med musen på **Udpak alle filer** i menuen til venstre.

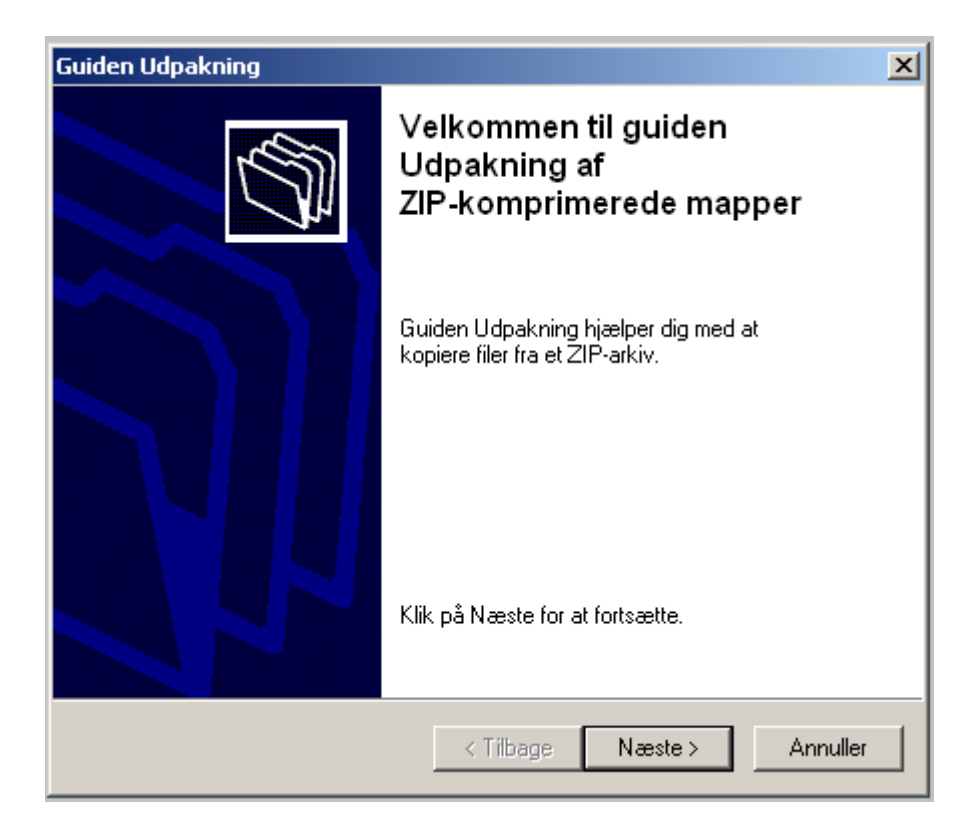

6. Klik med musen på **Næste** for at udpakke filerne.

| Guiden Udpakning                                                                                   | ×                                                                                    |  |  |  |  |
|----------------------------------------------------------------------------------------------------|--------------------------------------------------------------------------------------|--|--|--|--|
| Vælg en destination           Filer i ZIP-arkivet vil blive pakket ud på den placering, du vælger. |                                                                                      |  |  |  |  |
|                                                                                                    | Vælg en mappe, som filerne skal pakkes ud til.<br>Filerne pakkes ud til denne mappe: |  |  |  |  |
|                                                                                                    | c:\alert                                                                             |  |  |  |  |
|                                                                                                    | Gennemse                                                                             |  |  |  |  |
|                                                                                                    | Adgangskode                                                                          |  |  |  |  |
| 4                                                                                                  | Pakker ud                                                                            |  |  |  |  |
|                                                                                                    |                                                                                      |  |  |  |  |
|                                                                                                    | < Tilbage Næste > Annuller                                                           |  |  |  |  |

7. Husk at gemme filerne et sted du kan huske igen. Du kan også vælge at skrive stedet hvor filerne skal gemmes: f.eks. **c:\adapter** 

| Guiden Udpakning                                                        | ×                                                                                                    |  |  |  |  |
|-------------------------------------------------------------------------|----------------------------------------------------------------------------------------------------|--|--|--|--|
| Udpakningen er fuldført<br>Filerne er blevet pakket ud fra ZIP-arkivet. |                                                                                                    |  |  |  |  |
|                                                                         | Filerne er blevet pakket ud til følgende<br>mappe:<br>c:∖alert<br>Marker feltet nedenfor for at se de udpakkede filer:<br>I vis udpakkede filer<br>Klik på Udfør for at fortsætte. |  |  |  |  |
|                                                                         | < Tilbage Udfør Annuller                                                                                                    |  |  |  |  |

8. Klik med musen på **Udfør** 

| alert                                                                                                  |                       |        |
|----------------------------------------------------------------------------------------------------|-----------------------|--------|
| er Rediger Vis Foretru                                                                                 | Ikne Funktioner Hjælp | _      |
| ) Tilbage 👻 🌖 👻 🤧                                                                                      | 🔎 Søg 🔊 Mapper 📰 🗸    |        |
| resse 🛅 C:\alert                                                                                       |                       | 💽 🔁 Gå |
| Fil- og mappeopgaver<br>Opret en ny mappe<br>Udgiv derne mappe på<br>World Wice Web<br>Del denne mappe | CDM 2.04.16 USB Alert |        |
| Andre placeringer                                                                                      | *                     |        |
| 🗎 Dokumenter                                                                                           |                       |        |
| 💡 Denne computer<br>🍕 Netværkssteder                                                                   |                       |        |
| Detaljer                                                                                               | *                     |        |
|                                                                                                    |                       |        |
|                                                                                                    |                       |        |
|                                                                                                    |                       |        |
|                                                                                                    |                       |        |
|                                                                                                    |                       |        |
|                                                                                                    |                       |        |
|                                                                                                    |                       |        |
|                                                                                                    |                       |        |

9. Klik med musen på  $\mathbf{x}$  i øverste højre hjørne for at lukke vinduet.

Hvis du vil sikre en hurtigere opdatering af computeren, så skal du nu fjerne netværkskablet fra computeren. 10.Tilslut USB Alert S til en USB-port på computeren.

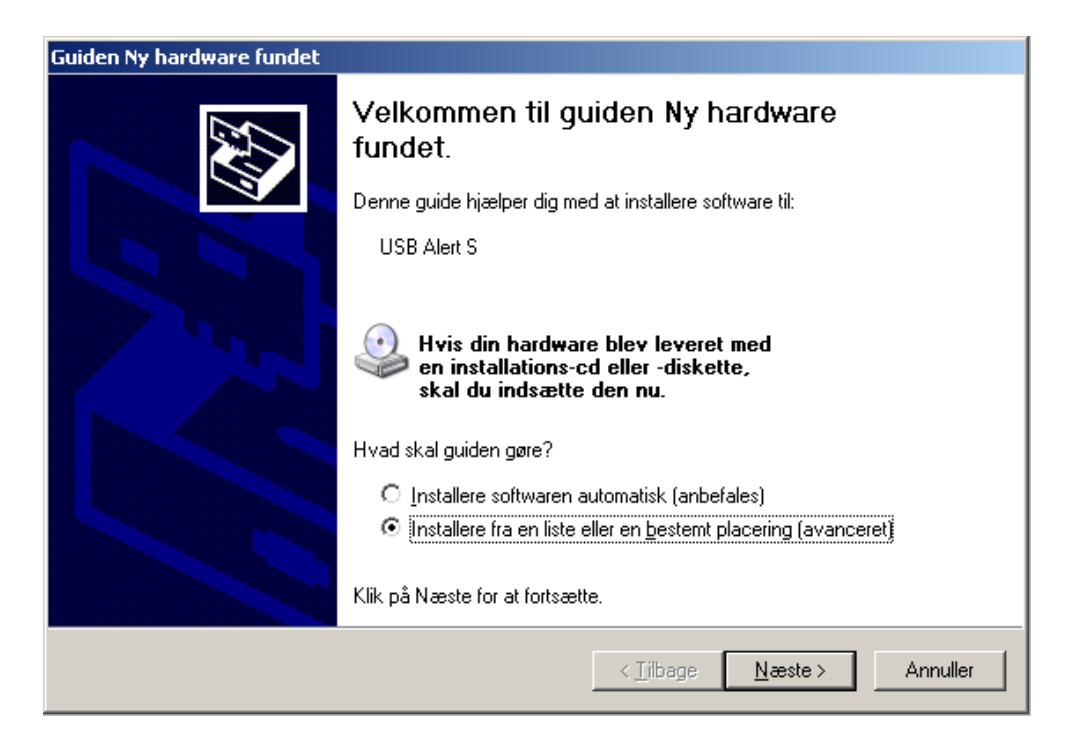

11.Computeren har fundet ny hardware. Vælg at **installere fra en liste eller en bestemt placering**. Klik på **Næste**.

| Guiden Ny hardware fundet                                                                                                    |
|----------------------------------------------------------------------------------------------------|
| Vælg indstillinger for søgning og installation.                                                                                                    |
| Søg efter den bedste driver på disse placeringer                                                                                                    |
| Brug afkrydsningsfelterne nedenfor til at begrænse standardsøgningen, som medtager<br>lokale stier og flytbare medier. Den bedste driver, der bliver fundet, installeres. |
| 🔲 Søg på flytbart medie (diskette, cd-rom)                                                                                                    |
| 🔽 Medtag denne placering i søgningen:                                                                                                    |
| C:\alert\CDM 2.04.16 USB Alert Gennemse                                                                                                    |
| Søg ikke. Jeg vælger driveren, der skal installeres                                                                                                    |
| Brug denne indstilling til at vælge enhedsdriveren på en liste. Windows kan ikke garantere,<br>at den valgte driver er den, der passer bedst til hardwaren.               |
|                                                                                                    |
|                                                                                                    |
| < Tilbage Næste⇒ Annuller                                                                                                    |

12.Vælg at installere software eller driver fra et bestemt sted. Find nu mappen hvor du gemte driver filerne, f.eks. c:\adapter\CDM.2.04.16. USB Alert.

## 13.Klik på Næste.

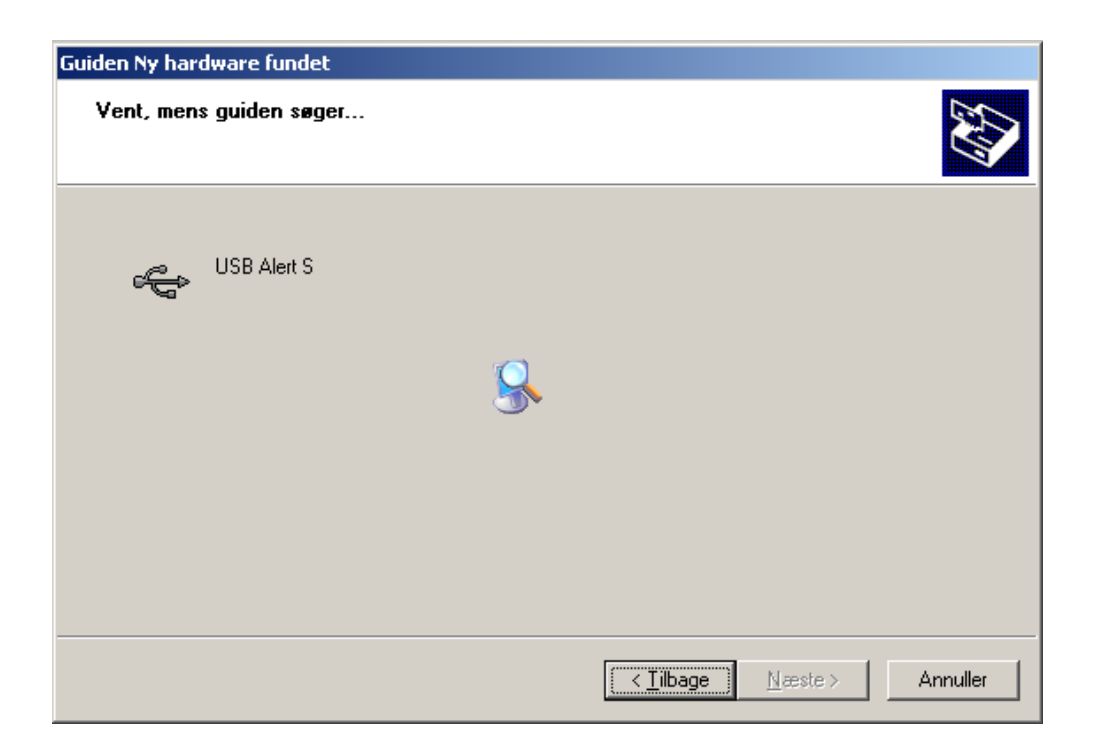

14. **Vent**...hvis du huskede at fjerne netværkskablet går det rimelig hurtigt ellers skal du huske at vente tålmodigt ( ..5 minutter)

| Guiden Ny hardware fundet               |                                  |          |
|-----------------------------------------|----------------------------------|----------|
| Vent, mens guiden installerer softwaren |                                  |          |
| USB Alert S                             |                                  |          |
| 6                                       |                                  |          |
|                                         | < <u>T</u> ibage <u>N</u> æste > | Annuller |

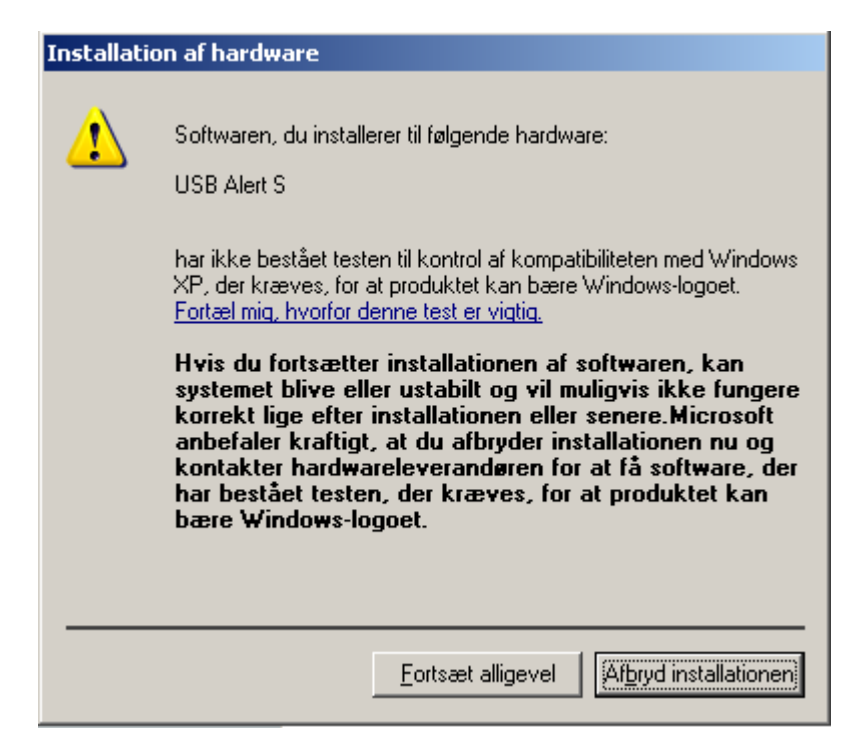

- 15.I pop-up vinduet kommer der en advarsel om at USB Alert S ikke er kompatibel med Windows. Vælg fortsæt eller fortsæt alligevel.
- 16.Hvis du tidligere har haft installeret driveren får du følgende meddelelse:

| Bekræft erstatning af fil                                                                              |  |  |  |
|----------------------------------------------------------------------------------------------------|--|--|--|
| Kilde: c:\alert\cdm 2.04.16 usb alert\i386\ftd2xx.dll.<br>Destination: C:\WIND0WS\system32\ftd2xx.dll. |  |  |  |
| Destinationsfilen findes og er nyere end kildefilen.                                                   |  |  |  |
| Skal den nyere fil overskrives?                                                                        |  |  |  |
| Ja Nej Nej til alle                                                                                    |  |  |  |

17.Klik ja til at overskrive filen.

| Guiden Ny hardware fundet |                                                   |  |  |  |
|---------------------------|---------------------------------------------------|--|--|--|
|                           | Fuldfører guiden Ny hardware<br>fundet.           |  |  |  |
|                           | Guiden er færdig med at installere softwaren til: |  |  |  |
|                           | USB Alert S                                       |  |  |  |
|                           | Klik på Udfør for at afslutte guiden.             |  |  |  |
|                           | < Tilbage <b>Udfør</b> Annuller                   |  |  |  |

- 18.Klik på **Udfør** for at afslutte **første del** af installationen.
- 19.Når installationen er udført, åbnes Enhedshåndtering. Enhedshåndtering kan findes under kontrolpanel eller kontrolpanel/hardware&lyd.

| Ports (COM & LPT)     Processors     Secure Digital host controllers     Smart card readers     Sound, video and game controllers     System devices     System devices                                                                                                    |                                                                                                    | 9     |
|----------------------------------------------------------------------------------------------------|----------------------------------------------------------------------------------------------------|-------|
| Generic USB Hub<br>Generic USB Hub<br>Standard Enhanced PCI to USB Host Controller<br>Standard Universal PCI to USB Host Controller<br>Standard Universal PCI to USB Host Controller<br>Standard Universal PCI to USB Host Controller<br>Standard Universal PCI to USB Host Controller<br>Standard Universal PCI to USB Host Controller<br>USB Andard Universal PCI to USB Host Controller<br>USB Andard Universal PCI to USB Host Controller<br>USB Root Hub<br>USB Root Hub<br>Standard Ub<br>SB Root Hub<br>USB Root Hub<br>SB Root Hub<br>SB Ro | Generek Advanced Driver Detaljer USB Alert S Configuration Use these settings to override normal device behaviour.   Load VCP OK Annuller | Hjælp |
|                                                                                                    |                                                                                                    |       |

20.Under Enhedshåndtering finder du USB-controllere. Find enheden USB Alert S og åbn for egenskaber (evt. højreklik med mus). Under advanceret skal du markere Load VCP. Luk Enhedshåndtering. 21.**Tag USB Alert S ud** af computeren og sæt den i med det samme igen (samme USB-port).

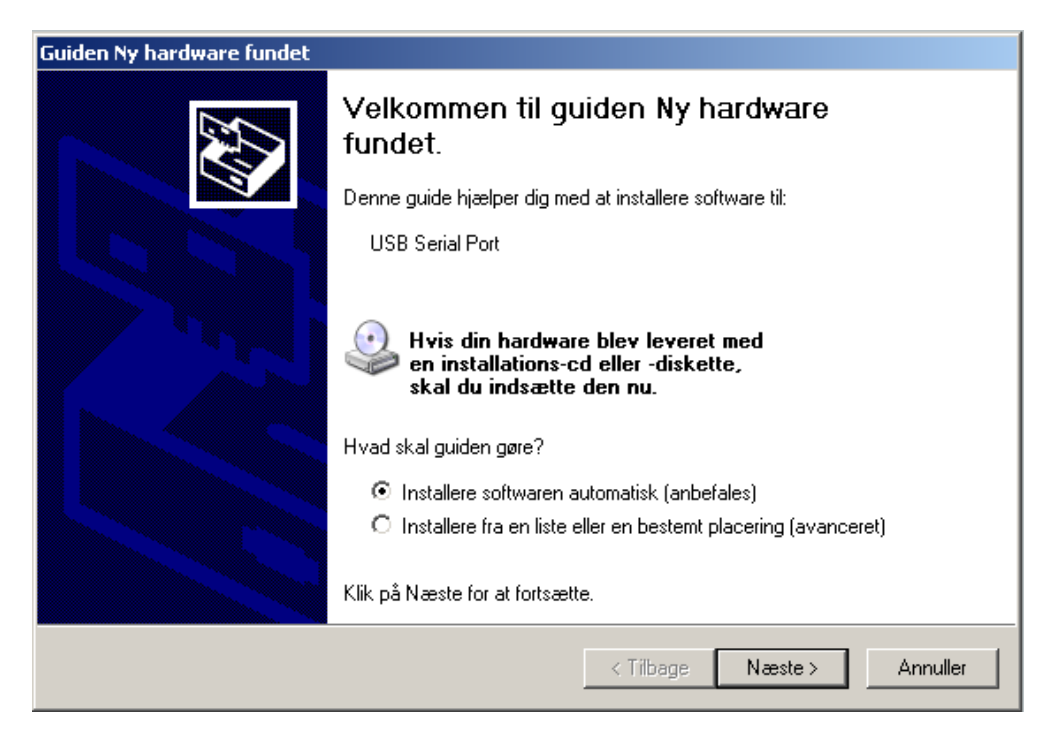

22.Gentag punkt 11-17.

| Guiden Ny hardware fundet |                                                   |  |  |
|---------------------------|---------------------------------------------------|--|--|
|                           | Fuldfører guiden Ny hardware<br>fundet.           |  |  |
|                           | Guiden er færdig med at installere softwaren til: |  |  |
|                           | USB Alert S                                       |  |  |
|                           | Klik på Udfør for at afslutte guiden.             |  |  |
|                           | < Tilbage <b>Udfør</b> Annuller                   |  |  |

- 23.Klik på **Udfør** for at afslutte installationen af USB Alert S.
- 24.Hvis du har taget netværkskablet ud af computeren, så skal du sætte det i igen.

25.Anvendes **Windows Vista**, skal du huske at køre sikkerhedsprogrammet som du finder på hjælpesiden. Klik på linket **Vista-sikkerhedsprogram** og følg anvisningen på skærmen.

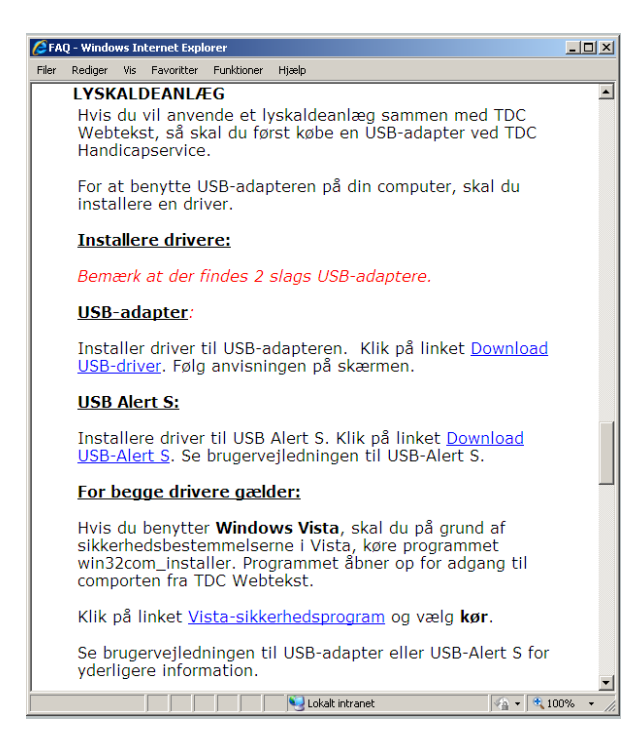

- 26.Luk vinduet med TDC Webtekst hjælp.
- 27.Start TDC Webtekst, www.tdcwebtekst.dk

28.Log på og gå derefter ind under Værktøjer-instillinger-comport.

| TDC<br>Afslut Va | erktøjer | Om                           |                   |    |         |          |
|------------------|----------|------------------------------|-------------------|----|---------|----------|
|                  |          | COM3<br>COM3<br>COM4<br>COM1 | nger Comport Test | Ok | Fortryd |          |
| Tilless          |          |                              |                   |    |         | <u> </u> |

29.Vælg comport og klik på Test for at se der sendes signal ud på USB Alert S.